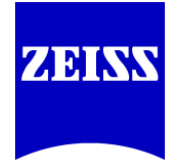

ZEISS CALYPSO

## **Zeiss PDF Printer Manual Setup**

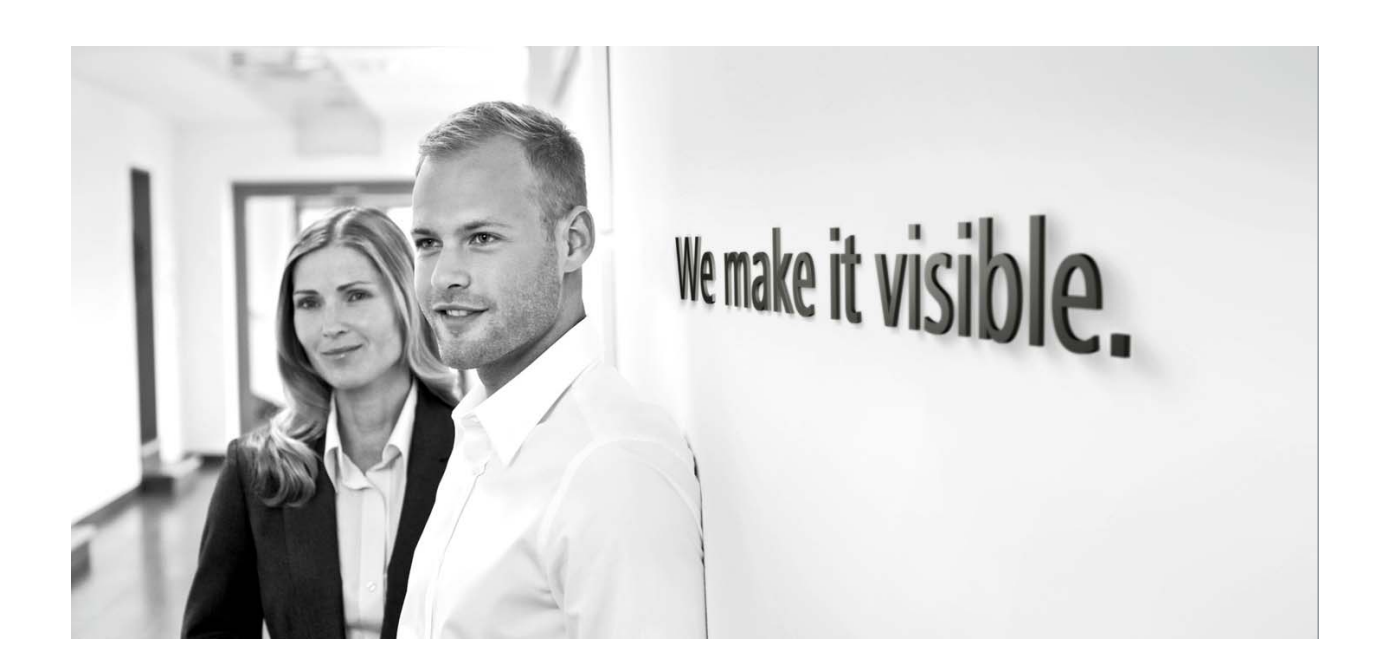

Greg Ellington Applications Engineer Carl Zeiss Industrial Metrology, LLC 9/22/2016

## Setting up the Zeiss PDF Printer and Zeiss PDF Printer7

For Zeiss PDF printing to function properly, it is necessary for the printers to exist as a printer in Control Panel. This is seen under **Control Panel -> Devices and Printers**.

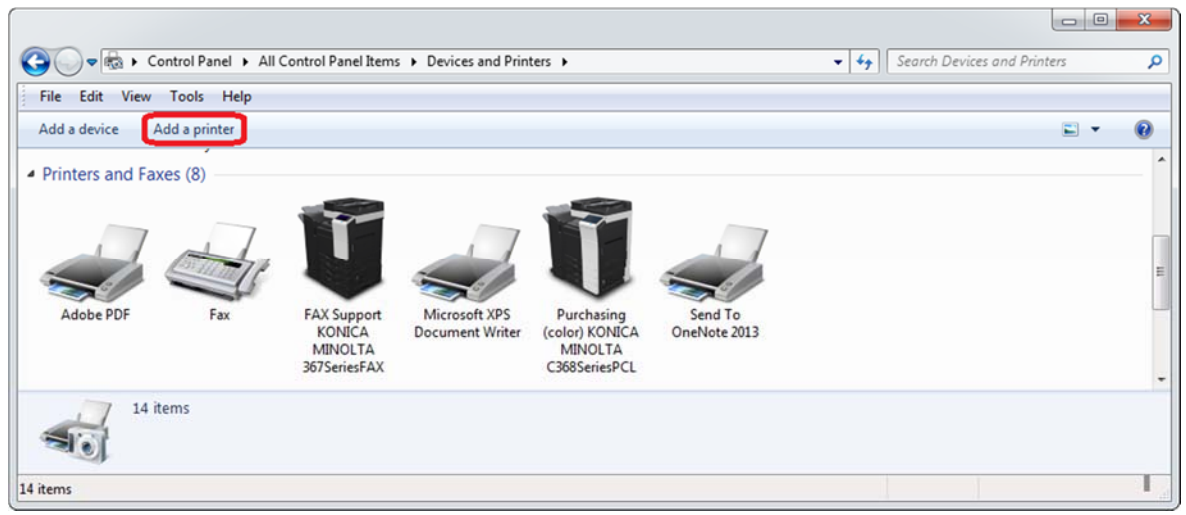

Figure 1. Control Panel -> Devices and Printers

Observe in Figure 1 that Zeiss PDF Printer and Zeiss PDF Printer7 are both missing, which means that CALYPSO PDF printing is currently disabled. To set this up, if not on the list, the printer(s) will need to be installed. Normally, this step is completed by the Zeiss PDF Printer installation of the CALYPSO installation. To determine what has been installed, look within **Control Panel -> Programs and Features** (figure 2) for **both** Zeiss PDF Printer and Zeiss PDF Printer7. These two printers are required. If both printers are not shown as installed, it is necessary to manually install the printer from the CALYPSO installation resources on either the DVD,

[DVD Drive]:\CALYPSO\ISSetupPrerequisites\{02C1DFCB-65DF-4452-A49D-3D17B46D3F16}\ZeissPdfInstall.vbe or within the installation folder,

C:\Program Files (x86)\Zeiss\CALYPSO 6.2\tools\ZeissPdfInstall.vbe

The installation will walk you through the process. If both of the Zeiss PDF printers do not appear under **Control Panel -> Devices and Printers** as seen in figure 12, continue with the steps outlined in this document.

| Control Panel Home       Uninstall or change a program         View installed updates       To uninstall a program, select it from the list and then click Uninstall, Change, or Repair.         Install a program from the network       Organize ▼         Install a program from the network       Name         Publisher       Installed On         Size       Version         Image: Size in the first on or off       Size         View installed updates       Carl Zeiss Industrielle Messtech |                                                                                    | All Control Panel Items 		 Programs and Features                                                                                                |                                                                       | <b>▼ 4</b> 9                                       | Search Programs            | and Features                    | ×<br>P |
|----------------------------------------------------------------------------------------------------|------------------------------------------------------------------------------------|----------------------------------------------------------------------------------------------------|-----------------------------------------------------------------------|----------------------------------------------------|----------------------------|---------------------------------|--------|
| Install a program from the network Name Publisher Installed On Size Version<br>TELSS License Activation Utility64 Carl Zeiss Industrielle Messtech 8/8/2016 42.2 MB 2.18.0002<br>Zeiss PDF Printer (novaPDF Professional Server 5.5 pr Softland 6/15/2016 19.7 MB 7.7.394                                                                                                    | Control Panel Home<br>View installed updates<br>Turn Windows features on or<br>off | Uninstall or change a program<br>To uninstall a program, select it from the list and then<br>Organize 👻                                         | click Uninstall, Change, or Repair.                                   |                                                    |                            | 8                               | 0      |
|                                                                                                    | Install a program from the network                                                 | Name<br>TEISS License Activation Utility64<br>Zeiss PDF Printer (novaPDF Professional Server 5.5 pr<br>Zeiss PDF Printer7 (novaPDF 7.7 printer) | Publisher<br>Carl Zeiss Industrielle Messtech<br>Softland<br>Softland | Installed On<br>8/8/2016<br>6/15/2016<br>6/15/2016 | Size<br>42.2 MB<br>19.7 MB | Version<br>2.18.0002<br>7.7.394 | *      |

Figure 2. Control Panel -> Programs and Features

## Steps to Install Zeiss PDF Printer(s) manually

- 1. Decide which printer to install (first), Zeiss PDF Printer or Zeiss PDF Printer7.
- 2. Click Add a printer (figure 1)
- 3. Click Add a local printer (figure 3)

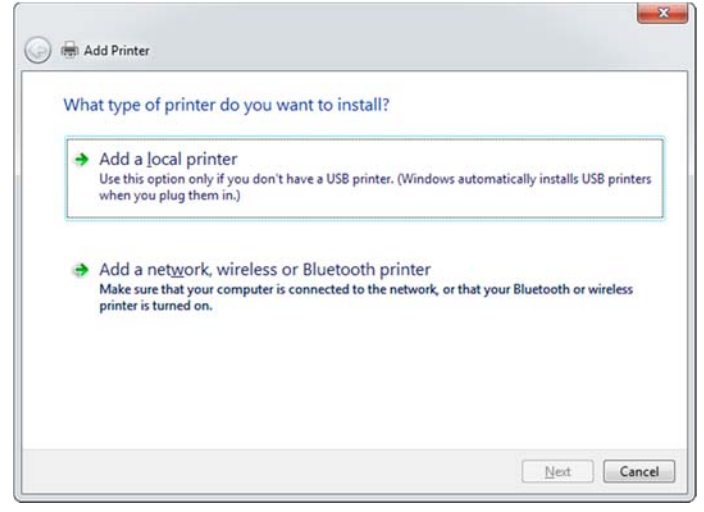

Figure 3. Add a local printer

4. Choose a printer port.

For Zeiss PDF Printer, select NVO5: (novaPDF Pro Server Port) For Zeiss PDF Printer7, select NVK7: (NovaPDF Port)

| Choose a printer port           |                                                   |                        |
|---------------------------------|---------------------------------------------------|------------------------|
| A printer port is a type of con | nection that allows your computer to exchange inf | ormation with a printe |
| <u>Use an existing port</u> :   | NVO5: (novaPDF Pro Server Port)                   |                        |
| © <u>C</u> reate a new port:    |                                                   |                        |
| Type of port:                   | Adobe PDF Port Monitor                            |                        |
|                                 |                                                   |                        |
|                                 |                                                   |                        |
|                                 |                                                   |                        |
|                                 |                                                   |                        |

8

Figure 4: Add Printer->choose printer port

5. Select the **Generic / Text Only** driver. This will use the proper printer icon for the printer list.

| 身 🖶 Add Printer                                                                                                |                                                                                |                                        |
|----------------------------------------------------------------------------------------------------|--------------------------------------------------------------------------------|----------------------------------------|
| Install the printer d                                                                                          | river                                                                          |                                        |
| Choose your p                                                                                                  | inter from the list. To install the driver from                                | n an installation CD, click Have Disk. |
|                                                                                                    |                                                                                |                                        |
|                                                                                                    |                                                                                |                                        |
| Manufacturer                                                                                                   | Printers                                                                       | <u>^</u>                               |
|                                                                                                    | Generic / Text Only                                                            |                                        |
| Canon                                                                                                    | n                                                                              | and 1                                  |
| Canon<br>Epson                                                                                                 | Generic IBM Graphics 9p                                                        | Din E                                  |
| Canon<br>Epson<br>Fuji Xerox                                                                                   | Generic IBM Graphics 9p                                                        | bin wide                               |
| Canon<br>Epson<br>Fuji Xerox<br>Generic                                                                        | Generic IBM Graphics 9p<br>Generic IBM Graphics 9p<br>MS Publisher Color Print | oin E<br>ter T                         |
| Canon<br>Epson<br>Fuji Xerox<br>Generic<br>This driver is digital                                              | y signed.                                                                      | bin wide<br>ter<br><u>H</u> ave Disk   |
| Canon<br>Epson<br>Fuji Xerox<br>Generic<br>Contractor<br>This driver is digital<br><u>Tell me why driver s</u> | y signed.                                                                      | bin wide<br>ter<br><u>H</u> ave Disk   |

Figure 5: Add Printer->install printer driver

6. If prompted, select "Use the driver that is currently installed (recommended)".

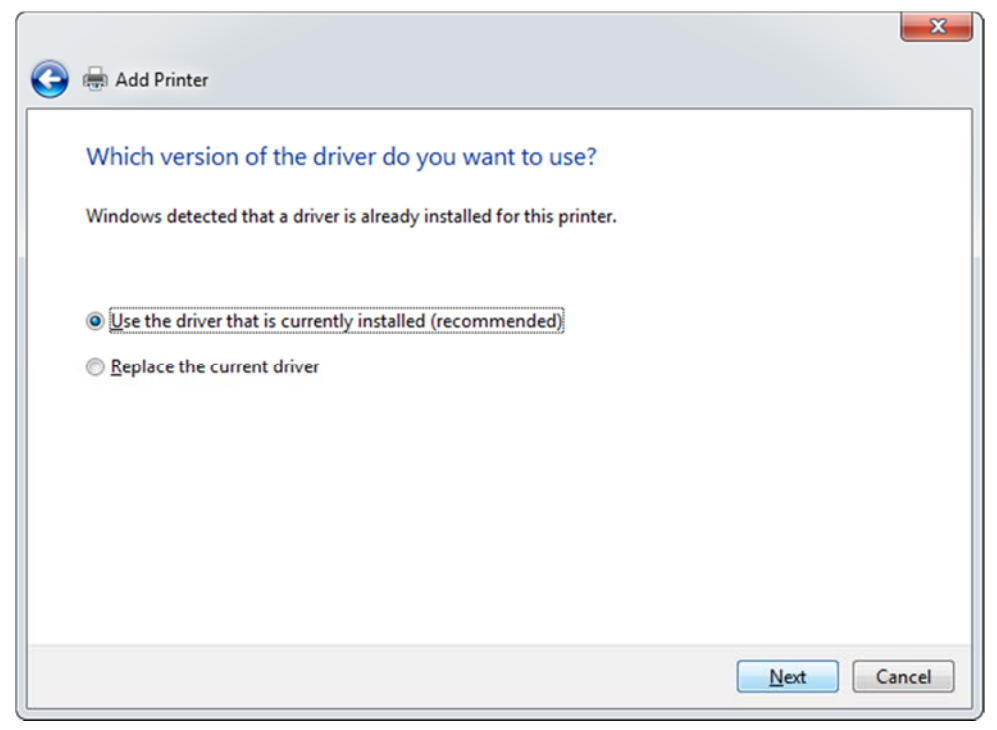

Figure 6. Add Printer->select driver version

7. Enter the name of the printer. "Zeiss PDF Printer" (or "Zeiss PDF Printer7" – *note there is no space between Printer and 7*).

| 🗲 🖶 Add Printer      |                                                | <b>*</b>    |
|----------------------|------------------------------------------------|-------------|
| Type a printer       | name                                           |             |
| Printer name:        | Zeiss PDF Printer                              |             |
| This printer will be | installed with the Generic / Text Only driver. |             |
|                      |                                                |             |
|                      |                                                |             |
|                      |                                                |             |
|                      |                                                |             |
|                      |                                                |             |
|                      |                                                |             |
|                      |                                                | Next Cancel |

Figure 7. Add Printer->printer name

8. Do not share the printer.

| name or |
|---------|
|         |
|         |
|         |
|         |
|         |
|         |
|         |
|         |
|         |

Figure 8. Add Printer->printer sharing

9. Click Finish to complete the installation. You may "Set as the default printer", if you desire.

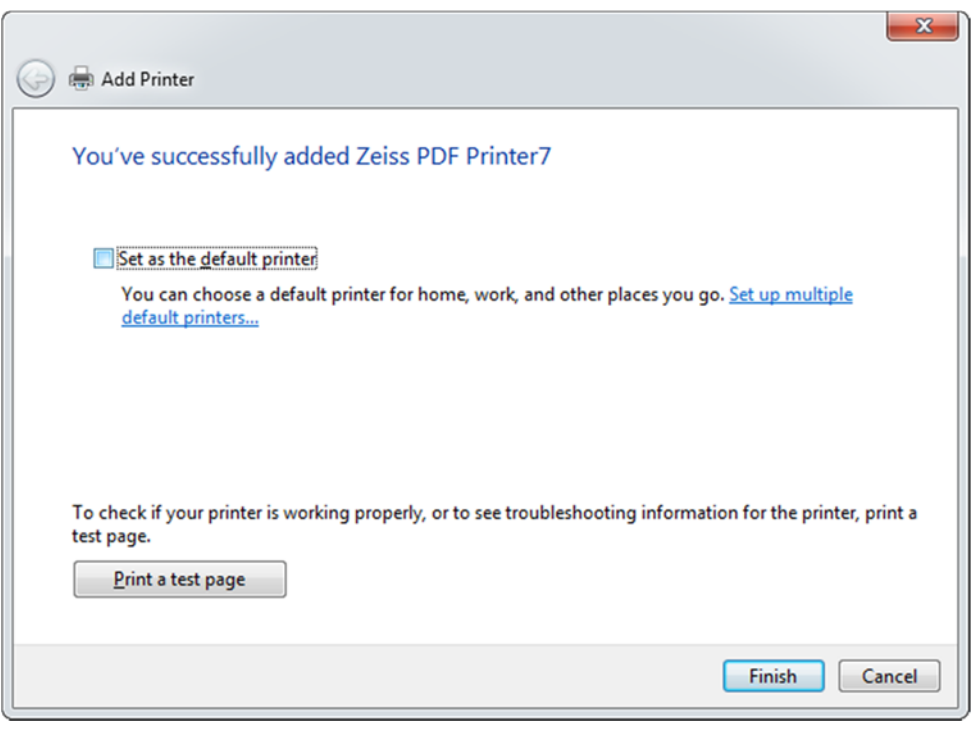

Figure 9. Add Printer - Finish

## **Setup Printer Properties**

10. In **Control Panel -> Devices and Printers**, right-click the printer added and choose **Printer properties**.

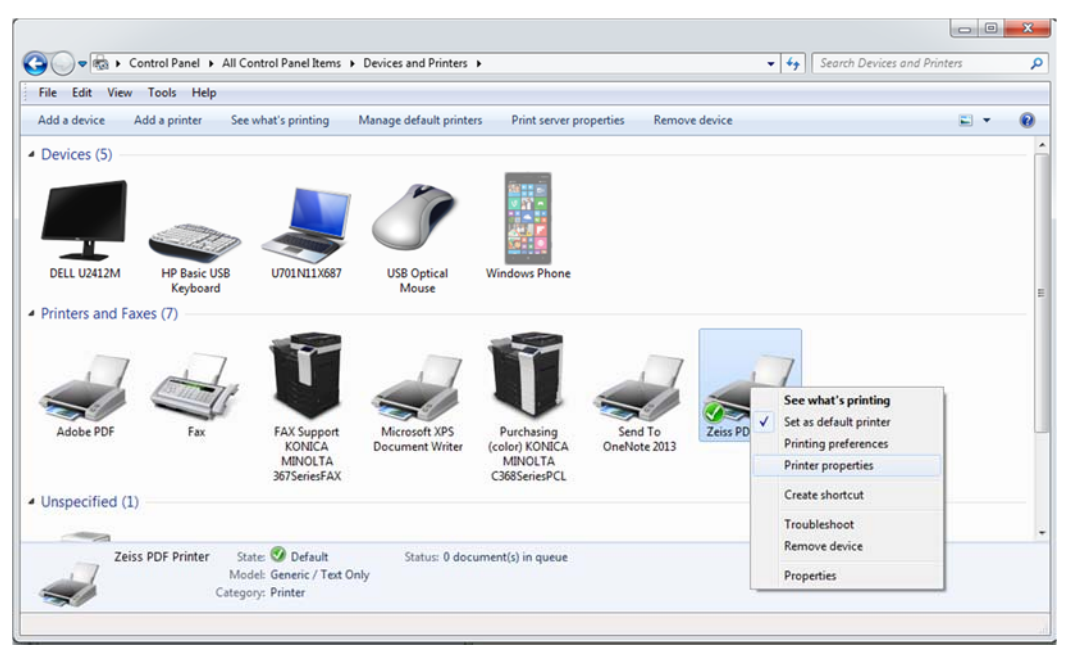

Figure 10. Control Panel -> Devices and Printers, Printer properties

11. Go to the Advanced tab of Zeiss PDF Printer Properties, and select the correct Driver.

| Security                                                                                                    | Device Se                                                                                                    | ettings                                                                                        | Printer Commands      | Font Selection       |
|----------------------------------------------------------------------------------------------------|----------------------------------------------------------------------------------------------------|------------------------------------------------------------------------------------------------|-----------------------|----------------------|
| General                                                                                                    | Sharing                                                                                                    | Ports                                                                                          | Advanced              | Color Managemen      |
| Always a                                                                                                    | vailable                                                                                                    |                                                                                                |                       |                      |
| ) Availa <u>b</u> le                                                                                                    | from 1                                                                                                    | 2:00 AM                                                                                        | To                    | 12:00 AM             |
| Priorit <u>y</u> :                                                                                                    | 1                                                                                                    |                                                                                                |                       |                      |
| Dri <u>v</u> er:                                                                                                    | novaPDF Pr                                                                                                    | o Server 5 P                                                                                   | rinter Driver         | ▼ Ne <u>w</u> Driver |
| <ul> <li>Spool pri</li> <li>Start</li> <li>Start</li> <li>Print dire</li> </ul>                                                                            | nt documents<br>printing after l<br>printing imme                                                                                        | so program<br>last page is s<br>ediately<br>nter                                               | n finishes printing f | iaster               |
| <ul> <li>Spool pri</li> <li>Start</li> <li>Start</li> <li>Print dire</li> <li>Hold mis</li> </ul>                                                          | nt documents<br>printing after l<br>printing <u>i</u> mme<br>ectly to the prin                                                           | so program<br>last page is s<br>ediately<br>nter<br>uments                                     | n finishes printing f | jaster               |
| <ul> <li>Spool pri</li> <li>Start</li> <li>Start</li> <li>Print dire</li> <li>Hold mis</li> <li>Print spo</li> </ul>                                       | nt documents<br>printing after l<br>printing imme<br>cetly to the prin<br>matched docu                                                   | so program<br>last page is s<br>idiately<br>inter<br>uments<br>ints first                      | n finishes printing f | iaster               |
| <ul> <li>Spool pri</li> <li>Start</li> <li>Start</li> <li>Print dire</li> <li>Hold mis</li> <li>Print spo</li> <li>Keep prir</li> </ul>                    | nt documents<br>printing after l<br>printing imme<br>ctly to the prin<br>matched docu<br>oled documen<br>nted documen                    | so program<br>last page is s<br>ediately<br>inter<br>uments<br>ints first<br>ts                | n finishes printing f | äster                |
| <ul> <li>Spool pri</li> <li>Start</li> <li>Start</li> <li>Print dire</li> <li>Hold mis</li> <li>Print spo</li> <li>Keep prir</li> <li>Enable ac</li> </ul> | nt documents<br>printing after l<br>printing imme<br>cetly to the prin<br>matched docu<br>oled documen<br>ited documen<br>dvanced printi | so program<br>last page is a<br>cdiately<br>inter<br>uments<br>ints first<br>ts<br>ng features | n finishes printing f | äster                |

Figure 11. Zeiss PDF Printer Properties, Advanced tab

Zeiss PDF Printer: novaPDF Pro Server 5 Printer Driver Zeiss PDF Printer7: novaPDF 7 Printer Driver

12. Uncheck **Print spooled documents first**, and click **OK**.

These steps must be done for Zeiss PDF Printer and Zeiss PDF Printer7, if they are missing from the printer list. Therefore, repeat these steps for the other missing printer, if necessary.

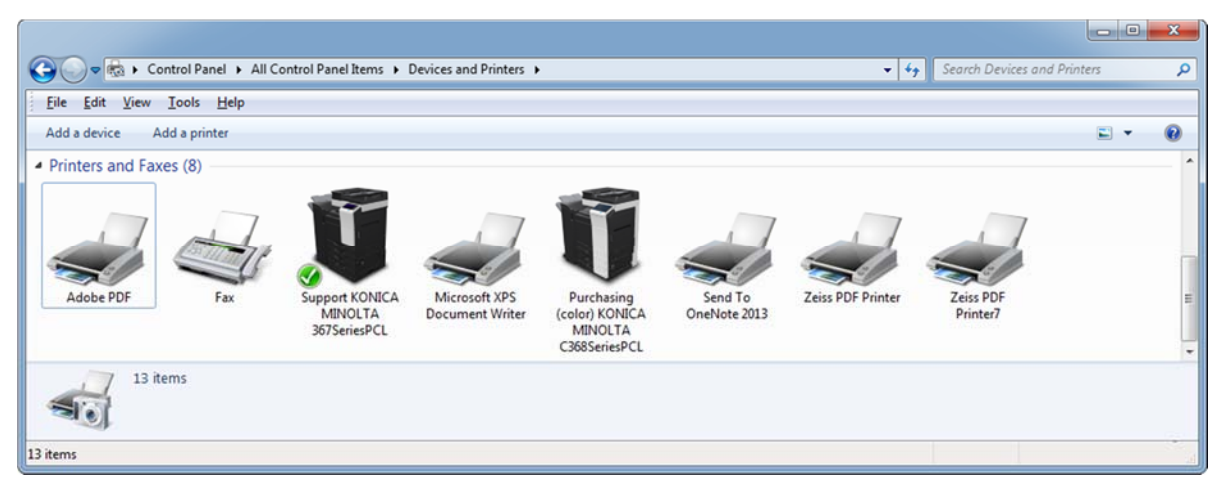

Figure 12. Control Panel -> Devices and Printers, both Zeiss PDF Printers are installed